Die Sprache der Armbanduhr ändern.

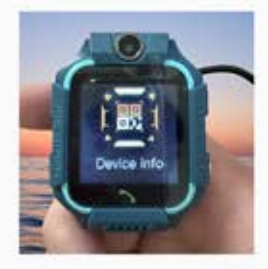

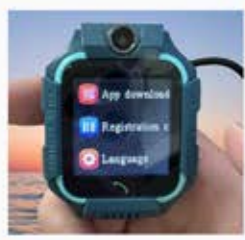

2

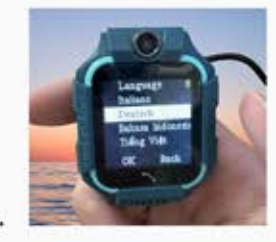

1.Verwenden Sie den im Paket enthaltenen Schraubendreher, um den Schlitz auf der linken Seite der Uhr zu öffnen und die Karte einzulegen. Stellen Sie sicher, dass die Karte korrekt eingesetzt wird.

2.Beim Einlegen der Karte sollten Sie ein Klicken hören, das bedeutet, dass die Karte erfolgreich eingesteckt wurde.

3.Nach dem Einsetzen der SIM-Karte wird Ihre Uhr versuchen, die Karte zu erkennen. Auf dem Display der Uhr sollte neben dem Signal-Symbol ein weiteres Symbol erscheinen, das bedeutet, dass die Uhr die SIM-Karte erkannt hat. Wenn kein zusätzliches Symbol angezeigt wird, überprüfen Sie bitte, ob die Karte richtig eingesetzt ist, oder versuchen Sie, die Karte erneut einzustecken.

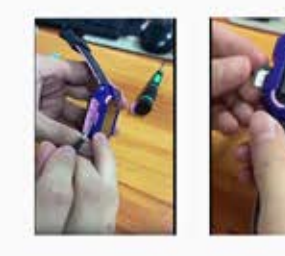

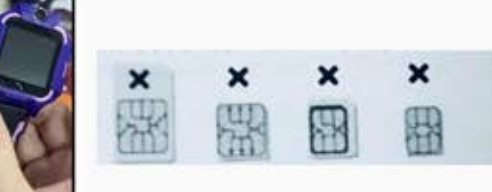

4. Scannen Sie den folgenden QR-Code, um die App herunterzuladen.

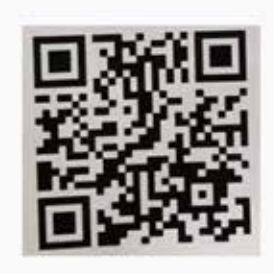

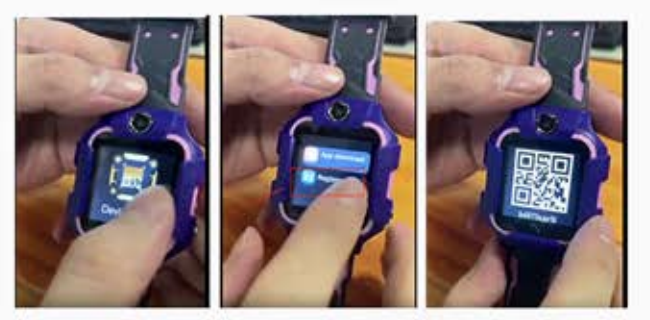

5.Nachdem Sie die Mobiltelefon-App heruntergeladen haben, können Sie versuchen, den QR-Code in der zweiten Zeile der Liste zu scannen. Verwenden Sie die Mobiltelefon-App, um den QR-Code zu scannen und die Verbindung zwischen der Uhr und dem Mobiltelefon herzustellen. Dann können Sie die Uhr normal verwenden.
6. Produktknöpfe:

- Ein/Aus-Taste: Kurz drücken, um den Bildschirm zu aktivieren oder auszuschalten;

- Lang drücken, um die Smartwatch ein- oder auszuschalten.
- Im Touchscreen-Bereich: Nach links/rechts wischen, um verschiedene Schnittstellen zu wechseln.
- Touch-Taste: Zurück zum vorherigen Menü.
- Kamera: Zum Aufnehmen von Bildern.
- 7. Funktionen der Smartwatch:

(1) Wähltasten: Hier können Sie Telefonanrufe tätigen. Wenn Sie die Smartwatch nicht mit einem Mobiltelefon verbunden haben, kann Ihre Smartwatch jede beliebige Nummer anrufen. Wenn Sie die Smartwatch mit einem Mobiltelefon verbunden haben, müssen Sie zuerst die

Kontaktnummer über die APP hinzufügen, und dann kann die Smartwatch nur Nummern in der Kontaktliste anrufen.

(2) Kontaktebuch: Nachdem Sie Kontaktnummern aus der APP hinzugefügt haben, werden diese Nummern mit dem Kontaktebuch der Smartwatch synchronisiert.

(3) Sprachnachricht: Klicken Sie auf die Pfeile, um die Kontaktperson auszuwählen. Halten Sie die Taste lange gedrückt, um eine Sprachnachricht aufzunehmen, und lassen Sie sie los, um die Sprachnachricht zu senden. Kurz drücken Sie die Touch-Taste oder die Ein/Aus-Taste, um den Sprachchat zu beenden. Wenn Sprachnachrichten eingehen, erscheint auf der Hauptoberfläche der Uhr ein Sprachchat-Symbol. Klicken Sie auf dieses Symbol oder auf Taste 1, um die Sprachnachricht anzuhören.

(5) Kamera: Klicken Sie auf die Kamera, um Bilder aufzunehmen. Die Bilder werden an die mobile APP gesendet.

(6) App-Download: Scannen Sie den QR-Code mit dem Mobiltelefon, um die "Dowear" APP herunterzuladen, installieren Sie sie auf dem Mobiltelefon, registrieren Sie ID und Code, um die Smartwatch mit dem Mobiltelefon zu verbinden. Dann können Sie den Standort der Uhr verfolgen, Kontaktnummern hinzufügen (max. 30 Nummern), die Smartwatch aus der Ferne ausschalten, Alarm, Lautstärke und Zeit einstellen, die Uhr zurücksetzen und die Einstellungen ändern.

(7) Taschenlampe: Hier können Sie die Taschenlampe ein- oder ausschalten.

(8) Thema: Um das rosa oder blaue Thema einzustellen.

(9) CID: Dieser QR-Code dient zur Bindung der Uhr an die mobile APP.

(10) Ausschalten: Drücken Sie diese Taste, um die Smartwatch auszuschalten.